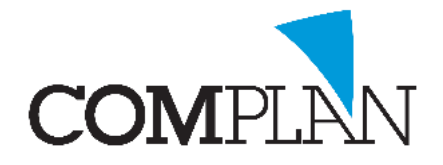

Tips voor de behandelkaart \* te controleren verrichtingen

| Stap 1<br>In de behandelkaart open de instellingen. |               |                       |               |                   |   |  |  |  |  |  |
|-----------------------------------------------------|---------------|-----------------------|---------------|-------------------|---|--|--|--|--|--|
|                                                     |               |                       |               |                   |   |  |  |  |  |  |
| Patiënt                                             | N <u>o</u> ta | P <u>r</u> ogramma 's | Nova <u>X</u> | Weerga <u>v</u> e | 2 |  |  |  |  |  |
| 🚜 🔈 🚳 🕥 🗊 🎍 🖉 🛆 🔚 🗍 🗠 🐙 🛷 🚺                         |               |                       |               |                   |   |  |  |  |  |  |
| P Lege kaart                                        |               |                       |               |                   |   |  |  |  |  |  |

## Stap 2

Selecteer het tabblad 'Te controleren verrichtingen'

| <b>a</b> |                                                    |                                         | Instellingen invoeren behandel                                          | ingen                                                                           | - 🗆 ×              |  |  |  |  |
|----------|----------------------------------------------------|-----------------------------------------|-------------------------------------------------------------------------|---------------------------------------------------------------------------------|--------------------|--|--|--|--|
| Letterty | ype & kleuren                                      | Notitie categoriën Endo NovaX in behand | elkaart NovaX Röntgenstatus Behandelkaart afdrukken                     |                                                                                 |                    |  |  |  |  |
| Algeme   | ne instellingen                                    | Weergave journaalregels Aanpassen werkt | alk Waarschuwing openstaande posten Patiëntgegevens op scherm Naamgevin | ig behandelkaarten Recall Te controleren verrichtingen Behandelreeksen Overzich | ht correspondentie |  |  |  |  |
| Deze     | Deze instellingen zijn voor alle gebruikers gelijk |                                         |                                                                         |                                                                                 |                    |  |  |  |  |
|          |                                                    |                                         |                                                                         |                                                                                 |                    |  |  |  |  |
|          | Invoercode                                         | Aantal maanden                          | Minimum leeftijd                                                        | Maximum leeftijd                                                                |                    |  |  |  |  |
| ▶        |                                                    |                                         |                                                                         |                                                                                 |                    |  |  |  |  |
|          | x10                                                | 36                                      | 0                                                                       | 999                                                                             |                    |  |  |  |  |
|          |                                                    |                                         |                                                                         |                                                                                 |                    |  |  |  |  |
|          |                                                    |                                         |                                                                         |                                                                                 |                    |  |  |  |  |
|          |                                                    |                                         |                                                                         |                                                                                 | 9                  |  |  |  |  |
|          |                                                    |                                         |                                                                         |                                                                                 |                    |  |  |  |  |
|          |                                                    |                                         |                                                                         |                                                                                 | <b>X</b>           |  |  |  |  |
|          |                                                    |                                         |                                                                         |                                                                                 |                    |  |  |  |  |
|          |                                                    |                                         |                                                                         |                                                                                 |                    |  |  |  |  |

## Stap 3

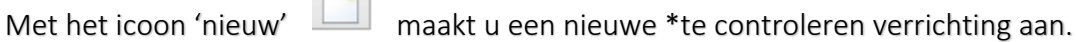

\* U ziet hier wanneer een bepaalde verrichting voor het laatste is uitgevoerd. Als het ingestelde termijn verloopt, dan kleurt de

verrichtingscode en de omlijning rood ter attentie.

## Stap 4

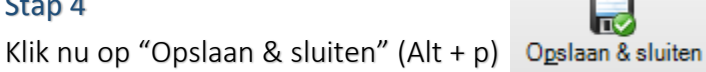

## Stap 5

U ziet vanaf nu in de patiëntenkaart als een verrichting een x tijd niet is uitgevoerd.

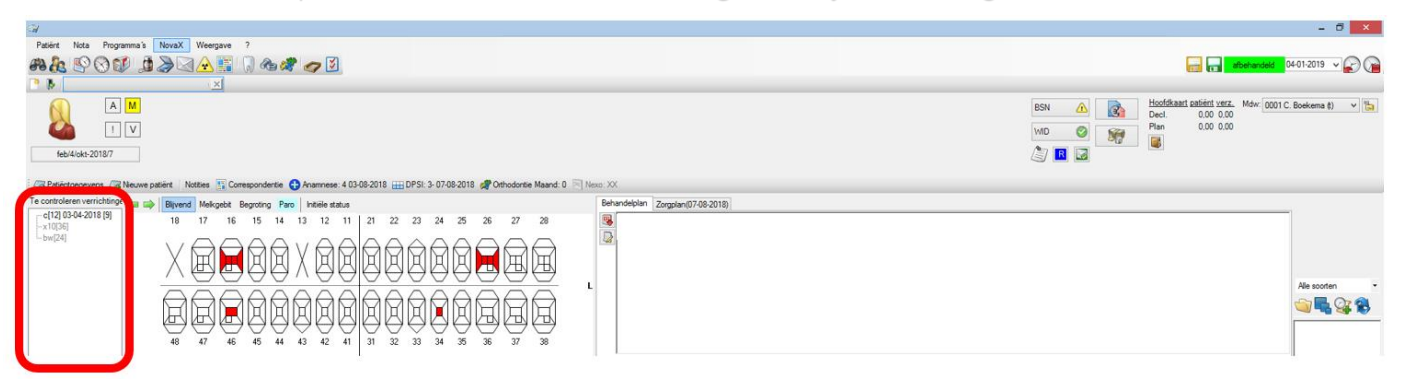

Complan Valens BV | 0229 266 606 | support@complan.nl

Novadent, een onmisbaar element in de mondzorg!